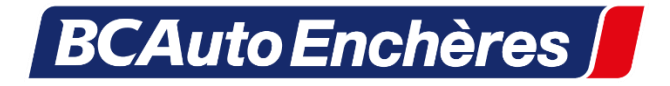

# Retrouver un mot de passe de connexion oublié

### Généralités sur les mots de passe

Vous pouvez afficher l'ensemble de vos identifiants et mots de passe mémorisés par votre navigateur. Très pratique si vous souhaitez afficher les identifiants et mots de passe enregistrés par le PC, pour pouvoir vous connecter sur un appareil. **Cela vous évitera de recréer un nouveau mot de passe.** Voici la manipulation à effectuer avec Chrome, Firefox ou Edge.

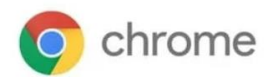

# 1. Retrouver un identifiant ou un mot de passe perdu ou oublié

Pour afficher l'ensemble de vos identifiants et les mots de passe associés dans Chrome, cliquez sur « Menu », « Paramètres », « Saisie automatique et mots de passe » puis cliquez sur « Gestionnaire des mots de passe Google ». Cliquez alors sur l'icône représentant un œil pour afficher votre mot de passe en clair.

Cible : « Menu » -> « Paramètres » -> « Saisie automatique et mots de passe » -> « Gestionnaire de mots de passe »

Voyons cela en images. Commencez par ouvrir le menu de votre navigateur :

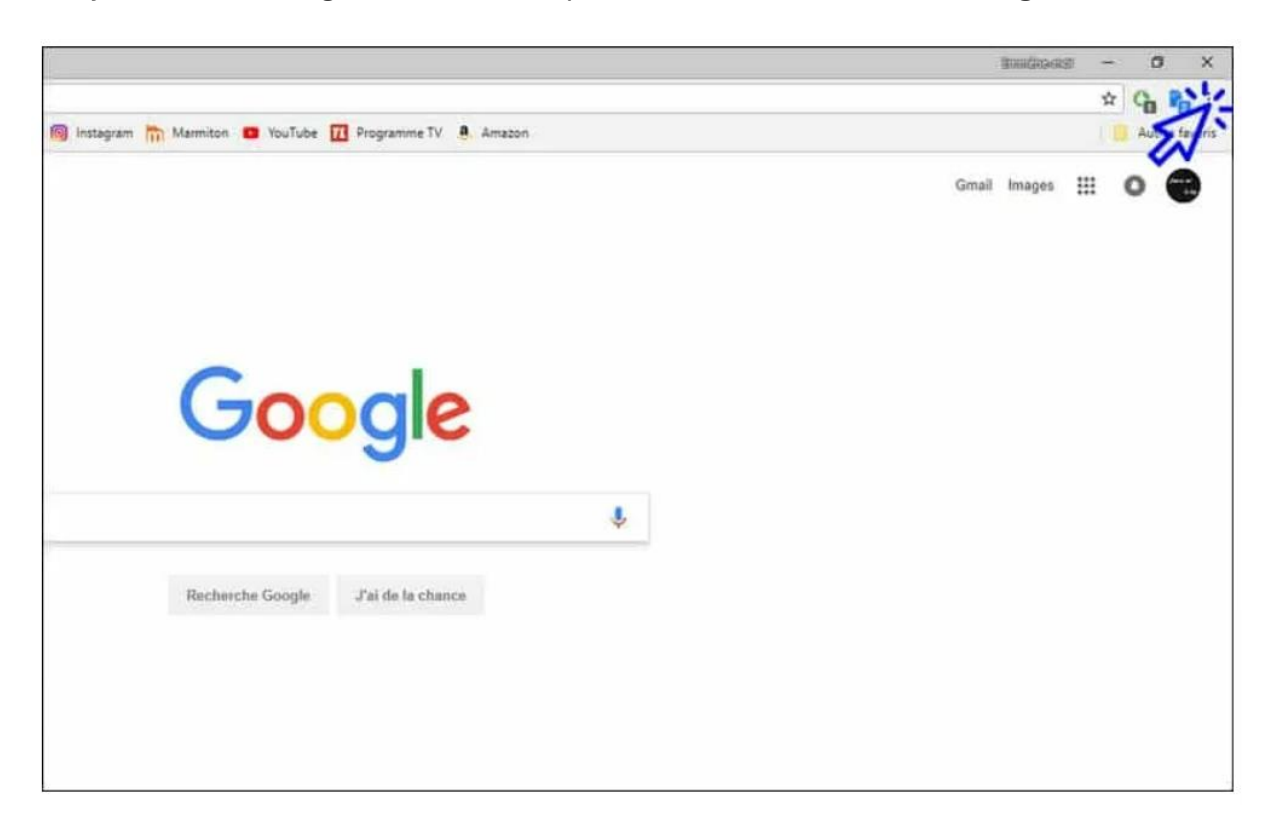

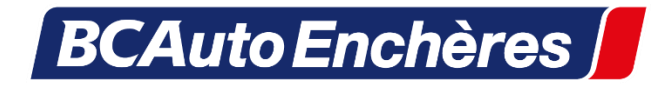

Cliquez ensuite sur « Paramètres » :

| Nouvel onglet<br>Nouvelle fenêtre<br>Nouvelle fenêtre o<br>Historique | de navigation                                                                                                    | ☆                                                                                                    | G                                                                                                    | Ctri+                                                                                                    | :<br>T                                                                                                    |
|-----------------------------------------------------------------------|----------------------------------------------------------------------------------------------------|----------------------------------------------------------------------------------------------------|----------------------------------------------------------------------------------------------------|----------------------------------------------------------------------------------------------------|----------------------------------------------------------------------------------------------------|
| Nouvel onglet<br>Nouvelle fenêtre<br>Nouvelle fenêtre o<br>Historique | de navigation                                                                                                    |                                                                                                    |                                                                                                    | Ctri+                                                                                                    | т                                                                                                    |
| Nouvelle fenêtre<br>Nouvelle fenêtre o<br>Historique                  | de navigation                                                                                                    |                                                                                                    |                                                                                                    |                                                                                                    |                                                                                                    |
| Nouvelle fenêtre o                                                    | de navigation                                                                                                    |                                                                                                    |                                                                                                    | Ctrl+                                                                                                    | N                                                                                                    |
| Historique                                                            |                                                                                                    | privée                                                                                                    | Ctrl+                                                                                                    | Maj+                                                                                                    | N                                                                                                    |
|                                                                       |                                                                                                    |                                                                                                    |                                                                                                    |                                                                                                    | ,                                                                                                    |
| Téléchargements                                                       | ents (                                                                                                    |                                                                                                    | Ctrl+                                                                                                    | d.                                                                                                    |                                                                                                    |
| Favoris                                                               |                                                                                                    |                                                                                                    |                                                                                                    | •                                                                                                    |                                                                                                    |
| Zoom                                                                  | -                                                                                                    | 100 %                                                                                                    | +                                                                                                    |                                                                                                    | 3                                                                                                    |
| Imprimer                                                              |                                                                                                    |                                                                                                    |                                                                                                    | Ctrl+                                                                                                    | P                                                                                                    |
| Caster                                                                |                                                                                                    |                                                                                                    |                                                                                                    |                                                                                                    |                                                                                                    |
| Rechercher                                                            |                                                                                                    |                                                                                                    |                                                                                                    | Ctrl+                                                                                                    | F                                                                                                    |
| Plus d'outils                                                         |                                                                                                    |                                                                                                    |                                                                                                    |                                                                                                    | ,                                                                                                    |
| Modifier                                                              | Couper                                                                                                    | Copie                                                                                                    | er                                                                                                    | Col                                                                                                    | ler                                                                                                    |
| Paramètres                                                            | <                                                                                                    |                                                                                                    |                                                                                                    |                                                                                                    |                                                                                                    |
| Aide                                                                  | 5                                                                                                    |                                                                                                    |                                                                                                    |                                                                                                    | ,                                                                                                    |
| Quitter                                                               |                                                                                                    | Ctrl+Maj+Q                                                                                                    |                                                                                                    |                                                                                                    | Q                                                                                                    |
|                                                                       | Favoris<br>Zoom<br>Imprimer<br>Caster<br>Rechercher<br>Plus d'outils<br>Modifier<br>Paramètres<br>Aide<br>Quitter | Favoris<br>Zoom –<br>Imprimer<br>Caster<br>Rechercher<br>Plus d'outils<br>Modifier Couper<br>Paramètres<br>Aide<br>Quitter | Favoris<br>Zoom – 100 %<br>Imprimer<br>Caster<br>Rechercher<br>Plus d'outils<br>Modifier Couper Copie<br>Paramètres<br>Aide<br>Quitter | Favoris Zoom - 100 % + Imprimer Caster Rechercher Plus d'outils Modifier Couper Copier Paramètres Aide Quitter Ctrl+ | Favoris Zoom – 100 % +  Imprimer Caster Rechercher Plus d'outils Modifier Couper Copier Col Paramètres Aide Quitter Ctrl+Maj+ |

### puis sur « Saisie automatique et mots de passe » :

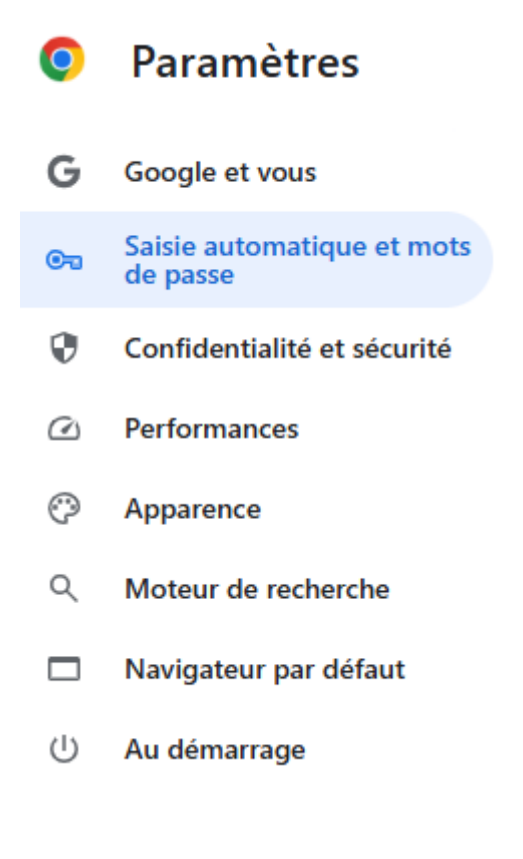

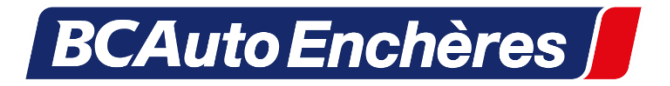

#### Cliquez maintenant sur « Gestionnaire de mots de passe Google » :

Saisie automatique et mots de passe

| Θ | Gestionnaire de mots de passe Google | ß |
|---|--------------------------------------|---|
|   | Modes de paiement                    | > |
| 0 | Adresses et autres                   | > |

La liste de vos identifiants et mots de passe enregistrés s'affiche. Affichez alors vos mots de passe perdus en cliquant sur l'icône représentant un œil.

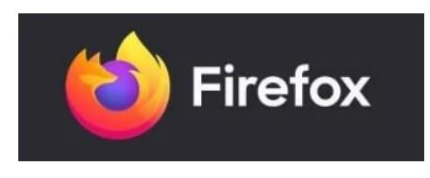

## Afficher les mots de passe enregistrés avec Firefox

Si vous utilisez Mozilla Firefox, **cliquez sur « Menu », « Paramètres », « Vie privé et sécurité » puis « Identifiants enregistrés »**. Vous pourrez alors consulter les différents identifiants de connexion enregistrés par votre navigateur.

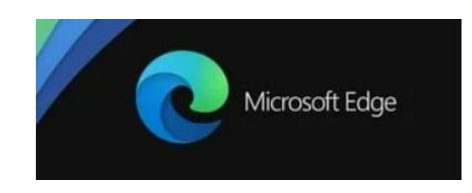

## Afficher les mots de passe enregistrés avec Edge

Si vous utilisez Microsoft Edge, cliquez sur **« Menu », « Paramètres », « Profils » puis « Mots de passe** ». Tous les identifiants de connexion enregistrés par votre navigateur s'afficheront.